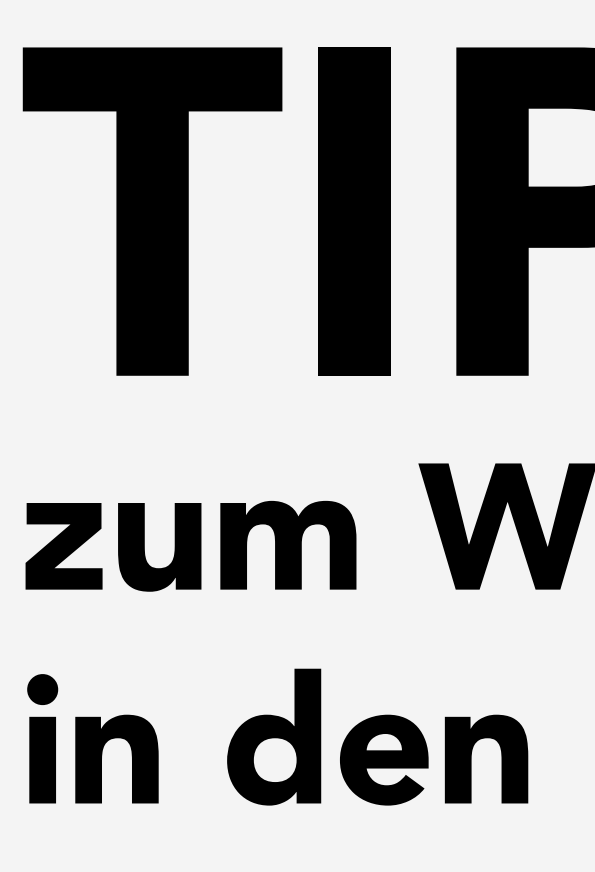

Haben Sie in den Medizinischen Daten eine Zeile gelöscht, die Sie gar nicht entfernen wollten?

Solange Sie die Medizinischen Daten danach nicht gespeichert haben, können Sie diese Zeile mit der Tastenkombination **STRG + B** oder mit einem Klick auf die rechte Maustaste – Zeile übertragen – wiederherstellen.

Weitere sinnvolle Tastkürzel lauten wie folgt:

## **TIPPS UND TRICKS** zum Wiederherstellen von gelöschten Zeilen in den Medizinischen Daten

| alles / verbergen    | Strg+Q       |
|----------------------|--------------|
| unterstreichen       | Strg+U       |
| hervorheben / fett   | Strg+D       |
| Attribut löschen     | Strg+N       |
| Zeile einfügen       | Strg+E       |
| Zeile löschen        | Strg+L       |
| suchen               | Strg+F       |
| Zeile übertragen     | Strg+B       |
| mit Dateizugriff     | Strg+G       |
| Sofortprüfung        | Strg+P       |
| Formulare            | Umschalt+F4  |
| Laborwerte           | Umschalt+F5  |
| Wörterbuch           | Umschalt+F7  |
| duplizieren          | Umschalt+F8  |
| Uhrzeitangabe        | Umschalt+F9  |
| Arztkennung          | Umschalt+F10 |
| Protokoll            | Umschalt+F11 |
| Teamzuordnung ändern | Umschalt+F12 |
| Zeilenanfang         | Strg+H       |
| Zeilenende           | Strg+A       |